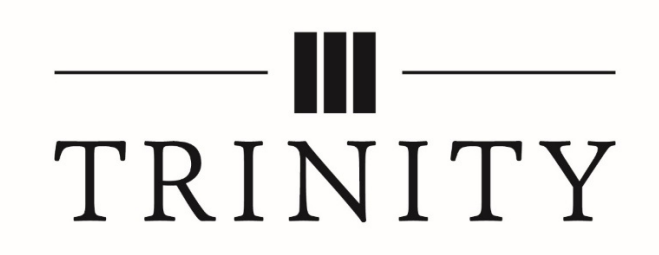

# **Student Portal and Registration**

Log into the Student Portal to register for your classes.

1. Click the **Portal** link on Trollweb (<u>http://trollweb.trnty.edu/</u>).

| f a  | 🍠 🗈 🖸 G+         |                   |          | Moodle | Email | Student Portal | Calendar | Login |
|------|------------------|-------------------|----------|--------|-------|----------------|----------|-------|
|      |                  | TRÈ               | ۶<br>LL۱ | NEB    |       | $\bigcirc$     |          |       |
| Home | Campus Resources | Student Resources |          | ۹      |       |                |          |       |
|      |                  |                   |          |        |       |                |          |       |

- 2. Use your Trinity login and password to log in.
- 3. Use your Trinity login and password to log onto the Student Portal. The **Term** is generally the current one. Occasionally, however, you may need to change the term using the drop-down arrow.

#### To register for FA-21 classes, <u>change the term</u> to FA-21.

|                                                                                                    | STUDENT PORTAL<br>Three Rivers Systems, Inc. |
|----------------------------------------------------------------------------------------------------|----------------------------------------------|
|                                                                                                    |                                              |
| Student Portal Login                                                                                                    |                                              |
| Note: Required fields are marked with an asterisk (*) *Usemame: *Password: Term: SP-16  Contact your pont legan marked your Usemane Contact your pont legan marked your Usemane |                                              |
| © 2016 Three Rivers Systems, Inc. All rights reserved.                                                                                                    |                                              |

4. Your Portal will look similar to this. You can change the default color, text size, and term here.

|   | TRINITY<br>CHRISTIAN COLLEGE        |                                                                                                    |                          |                    | STUDENT PORTAL<br>Three Rivers Systems, Inc. |   |
|---|-------------------------------------|----------------------------------------------------------------------------------------------------|--------------------------|--------------------|----------------------------------------------|---|
|   |                                     |                                                                                                    |                          |                    | ì                                            | ; |
|   | Internet                            | Student Portal News                                                                                                    |                          |                    |                                              |   |
| ł | A A A                               | SPRING 2016: SP-16 Course Availability and SP-16 Important Dates and SP-16 Exam Schedule (exams are Monday thru Thursday).                                                                                                    | <u> </u>                 | My Courses         | ^                                            | ^ |
| Ш | 👤 Student Portal 🛛 🗕                | FALL 2016: FA-16 Course Availability and FA-16 Important Dates and FA-16 Exam Schedule (exams are Tuesday thru Friday).                                                                                                    | Course Name              |                    |                                              |   |
| Ν | Home                                | Tentative SPRING 2017: SP-17 Course Availability                                                                                                    | LAW ENFORC               | CEMENT             |                                              |   |
|   | Administrative Services             | Tentative SUMMER 2017: SU-17 Course Availability                                                                                                    |                          | My Advisor         |                                              |   |
|   | Course Offering                     | Click here for the Registrar Home Page to access Major and Minor Plans, see the college catalogs; to print forms like the Transcript Credit Pre-Approval form for taking<br>classes at another college or the Field Education form or the Independent Study form; and to view community college transfer guides.                                                                                                    |                          | <u>,</u>           |                                              |   |
|   | Degree Audit Options                | *MARCH 29 THRU AUGUST 15: Registration period for FA-16 courses. To register: first, change the term to FA-16 by your name at the top of the portal Home page; second,                                                                                                    |                          |                    |                                              |   |
| - | My Schedule                         | make sure you have met with your Advisor to have the "Advising Hold" removed; third, pay (or make arrangements with the Business Office) any outstanding balances to<br>have "Business Hold" removed; and fourth, you may need to "sign" the Financial Agreement in the FA-16 term to remove the "Financial Agreement" hold. Check your portal<br>under "Deniction" in the FA-16 term to confirm our meterization and "Carlor Bare ("Acard Denictions" Hold for Adving Issues with your renictation balan<br>the "Carlor Bare ("Acard Bare ("Acard Bare ("Acard Denictions") and the formation of the Adving Issues with your renictation balan<br>the "Carlor Bare ("Acard Bare ("Acard Bare ("Acar | Junior<br>Credits Earner | d: 87              |                                              |   |
|   | My Billing Statement                | cancel regulation in the FPF to term to commit your regulation day. Once here for connect regulation in Fourier provide and your regulation being canceled.                                                                                                    | [*****                   | My Major(s)        |                                              |   |
|   | My Financial Aid                    | *THURSDAY, APRIL 7: FINAL SP-16 tuition payment dueunable to register for FA-16 if financial obligations not met.                                                                                                    | - Criminal Ju            | istice-A           | _                                            |   |
| - | My Housing<br>My Tax Forms          | *APRIL 25-28: FINAL EXAMS                                                                                                    | -                        |                    |                                              | Ľ |
|   | A My Grades -                       | *SATURDAY, APRIL 30: Commencement @ 10AM                                                                                                    |                          | My Minor(s)        |                                              | l |
|   | Letter Grades                       | *MONDAY, MAY 2: Many SU-16 classes begin. Tuition Due before class begins. All withdrawing from courses needs to be done through Registrar's Office,<br>registra@imh, edu. Fees will apply.                                                                                                    | - Psychology<br>-<br>-   | 1                  |                                              |   |
|   | Number Grades                       | ADULT STUDIES:                                                                                                    |                          | Expected Grad Term |                                              | L |
|   | Letter Transcript                   | MONDAY, JULY 25 thru FRIDAY, AUGUST 5: Registration for FA-16 Adult Studies Programs \$50 charge for late registration. Before registering have you-changed term to<br>FA-16 in your portal, signed your Financial Agreement form, removed any financial holds. Click here for How To Register. Click here "Cancel Registration" Help                                                                                                    |                          |                    |                                              |   |
|   | Number Transcript My Student Life - | SPRING 2016: SP-16 Business Program and SP-16 Criminal Justice Program and SP-16 Education Program and SP-16 Psychology Program and SP-16 Extra Adult Studies<br>Class Offerings .                                                                                                    | 27                       | My Calendar        |                                              |   |
|   | Student Life Policy                 | <ul> <li>SUMMER 2016: SU-16 Business Program and SU-16 Criminal Justice Program and SU-16 Education Program and SU-16 Psychology Program and SU-16 Extra Adult<br/>Studies Class Offenons</li> </ul>                                                                                                    | April's Events           | View               |                                              |   |
|   | Agreement                           |                                                                                                    |                          |                    |                                              |   |

**Student Portal News** contains important deadlines and links to information are provided. Because information is provided for all students—traditional undergraduate, adult studies, and graduate programs—and because items shift around depending on upcoming deadlines, don't forget to scroll down!

*If you want to see which courses you need to complete your program, check your Degree Audit,* in the left column.

*If you aren't sure for which classes or class sections you need to register*, contact your academic advisor. Your advisor's name is listed in the right column under **My Advisor**.

*If you want to see a list of all of the traditional undergraduate, adult undergraduate, or graduate classes*, click the Course Availability links in the center section of the page.

### **Student Portal**

Home

This will return you to the opening page: Student Portal News

**Document Tracking** 

**acking** Depending when you first enrolled at Trinity and your program, a variety of documents may be held here. Some may be viewable (**IMG**).

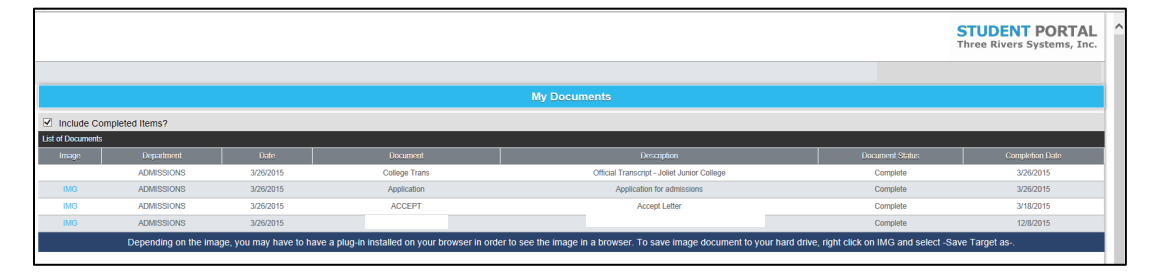

# **Administrative Services**

#### **Course Offering**

All the courses offered during the term. Use the Filter to look for specific courses. Click the course title for the course description.

When the course description opens in a separate window, it will also show any course prerequisites and Foundations requirement the course fulfills.

| STUDENT PORTA<br>Three Rivers Systems, In |             |           |                 |        |             |            |             |         |           |  |  |  |
|-------------------------------------------|-------------|-----------|-----------------|--------|-------------|------------|-------------|---------|-----------|--|--|--|
| Course Offering                           |             |           |                 |        |             |            |             |         |           |  |  |  |
| Show Filter                               |             |           |                 |        |             |            |             |         |           |  |  |  |
|                                           |             |           |                 |        |             |            |             |         |           |  |  |  |
| Course Offering List                      |             |           |                 |        |             |            |             |         |           |  |  |  |
| Course                                    |             | Cour      | se Name         |        | Credits     | Start Date | End Date    | Max Enr | Total Enr |  |  |  |
| ACAD102A                                  |             | ACADE     | EMICS 102       |        | 1           | 1/6/2016   | 4/29/2016   | 25      | 16        |  |  |  |
|                                           | Instructor  | Room      | Days            | Date   | Start Time  |            | End Time    | Max Enr | Total Enr |  |  |  |
|                                           | Smith, Gina | CL211     | MWF             | Weekty | 1:30:00 PM  |            | 2:20:00 PM  | 25      | 16        |  |  |  |
|                                           | Smith, Gina | CLEM      | MWF             | Weekly | 1:30:00 PM  |            | 2:20:00 PM  | 25      | 16        |  |  |  |
| ACCT222A                                  |             | ACCOUNTIN | G PRINCIPLES II |        | 3           | 1/6/2016   | 4/29/2016   | 15      | 15        |  |  |  |
|                                           | Instructor  | Pom       | Days            | Date   | Start Time  |            | End Time    | Max Enr | Total Enr |  |  |  |
|                                           | White, Lynn | HSC015    | т               | Weekly | 11:00:00 AM |            | 12:20:00 PM | 15      | 15        |  |  |  |
|                                           | White, Lynn | GR050     | R               | Weekly | 11:00:00 AM |            | 12:20:00 PM | 15      | 15        |  |  |  |
| ACCT222B                                  |             | ACCOUNTIN | G PRINCIPLES II |        | 3           | 1/6/2016   | 4/29/2016   | 15      | 14        |  |  |  |
|                                           | Instructor  | Room      | Days            | Date   | Start Time  |            | End Time    | Max Enr | Total Enr |  |  |  |
|                                           | White, Lynn | HSC015    | т               | Weekly | 12:30:00 PM |            | 1:50:00 PM  | 15      | 14        |  |  |  |

#### **Degree Audit**

#### From the drop-down menu, select My Degree Audit.

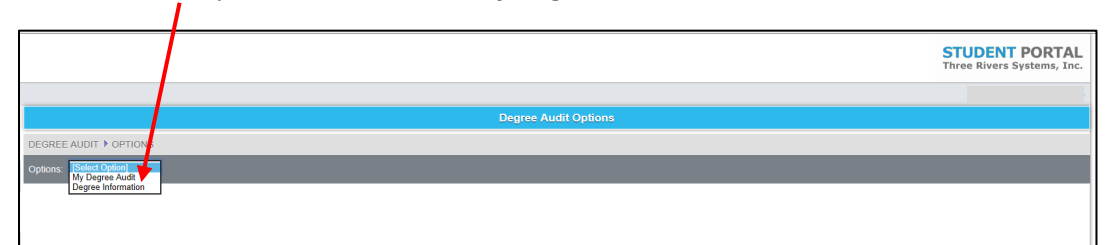

Click **Detail** to open the degree audit.

Degree audits generally aren't applied until after the start of the semester.

|              | My Degree Audit Detail |                    |       |                  |                   |           |  |  |  |  |  |  |
|--------------|------------------------|--------------------|-------|------------------|-------------------|-----------|--|--|--|--|--|--|
| DEGREE AUDIT | IONS I STUDENT AUDIT   |                    |       |                  |                   |           |  |  |  |  |  |  |
| trooet       | Degree                 | Program            | Term  | Credits Required | Credits Completed | Status    |  |  |  |  |  |  |
| Detail       | BACHELOR OF SCIENCE    | Criminal Justice-A | SU-16 | 120.00           | 87.00             | Remaining |  |  |  |  |  |  |
|              |                        |                    |       |                  |                   |           |  |  |  |  |  |  |
|              |                        |                    |       |                  |                   |           |  |  |  |  |  |  |

At the top of the degree audit, the **degree** and **program** are shown, along with the number of **credits** required, completed, and remaining and the **GPA** required and attained.

The degree audit is organized into sections of one or more courses. For example, in the audit below, two sections are shown: Criminal Justice-A Prerequisite and Criminal Justice-A Foundations. While Criminal Justice-A Prerequisite is complete, there are requirements of Criminal Justice-A Foundations still remaining.

|                           |                                                                                                    |                                                                                                    |                                                                                                    |                                           | STU                                                                                                    | DENT PO<br>Rivers Syste                                                          |
|---------------------------|----------------------------------------------------------------------------------------------------|----------------------------------------------------------------------------------------------------|----------------------------------------------------------------------------------------------------|-------------------------------------------|----------------------------------------------------------------------------------------------------|----------------------------------------------------------------------------------|
|                           |                                                                                                    |                                                                                                    |                                                                                                    |                                           |                                                                                                    |                                                                                  |
|                           |                                                                                                    | Degree Information P                                                                                                    | lotail                                                                                                    |                                           | _                                                                                                    |                                                                                  |
|                           |                                                                                                    |                                                                                                    |                                                                                                    |                                           |                                                                                                    |                                                                                  |
| DEGREE AUDIT              | JPHONS # STUDENT AUDIT # DEGREE                                                                                                    | E AUDIT DETAIL                                                                                                    |                                                                                                    |                                           |                                                                                                    |                                                                                  |
|                           |                                                                                                    |                                                                                                    |                                                                                                    |                                           |                                                                                                    |                                                                                  |
| Degree: BACHELOR OF       | SCIENCE   Program: Criminal Justice-A                                                                                                    |                                                                                                    |                                                                                                    |                                           |                                                                                                    |                                                                                  |
| Nin Credit Required: 120. | 00   Completed: 87.00   Remaining: 33.00   Min                                                                                                    | GPA Required: 2.00 GPA Alternation 2.60                                                                                                    |                                                                                                    |                                           |                                                                                                    |                                                                                  |
| Criminal Justice-A Re     | emaining                                                                                                    |                                                                                                    |                                                                                                    |                                           |                                                                                                    |                                                                                  |
| Credits Required: 102.0   | 00   Credits Completed: 72.00   Minimum GPA: 0.                                                                                                    | 70   GPA Attained: 2.57                                                                                                    |                                                                                                    |                                           |                                                                                                    |                                                                                  |
| Criminal Justice-A Pre    | erequisite for ACJ 353 Completed                                                                                                    |                                                                                                    |                                                                                                    |                                           |                                                                                                    |                                                                                  |
| Torm                      | Course ID                                                                                                    | Course Name                                                                                                    | Credits                                                                                                    | Grade                                     | Met By                                                                                                    | Statu                                                                            |
|                           |                                                                                                    |                                                                                                    | 1.00                                                                                                    |                                           | MATH128                                                                                                    | TC                                                                               |
| 1                         | MATH151                                                                                                    | ELEMENTARY STATISTICS                                                                                                    | 4.00                                                                                                    |                                           | 100 111112.0                                                                                                    |                                                                                  |
|                           | MATH151<br>C-Completed   MR                                                                                                    | ELEMENTARY STATISTICS<br>Credits Required 4.00   Credits Completed 4.00   Minimum GPA 0.70  <br>Manual Map Remaining   TR-Transfer Remaining   Imp-In Progress   NN Hot Necessary   MC-1                                                                                                    | 4.00<br>GPA Attained 0.00  <br>Manual Map Completed   TC-Transfer Comp                                                                                                    | leted   R.Ramaining   E                   | Extra Course                                                                                                    |                                                                                  |
| Criminal Justice-/        | MATH151<br>C-Completed   MR<br>A Foundations Remaining                                                                                                    | ELEMENTARY STATISTICS<br>Credits Required 4.00   Credits Completed 4.00   Minimum GPA 0.70  <br>Manual Map Remaining   TR-Transfer Remaining   Mp-In Progress   MR-Hot Necessary   MC-H                                                                                                    | 4.00<br>GPA Attained 0.00  <br>Manual Map Completed   TC-Transfer Comp                                                                                                    | leted   R.Ramaining   E                   | SExtra Course                                                                                                    |                                                                                  |
| Criminal Justice-/        | MATHI51<br>C-Completed   MR<br>A Foundations Remaining                                                                                                    | ELEMENTARY STATISTICS<br>Credits Required 4.00   Credits Completed 4.00   Minimum GPA 0.70  <br>Manual May Remaining   TR-Transki Remaining   Tup-In Programs   MR-Hit Nessaary   MC-H<br>Manual May Remaining   TR-Transki Remaining   Tup-In Programs   MR-Hit Nessaary   MC-H<br>Control Name                                                                                                    | 4.00<br>GPA Attained 0.00  <br>Manual Map Completed   TC-Transfer Comp<br>Credit                                                                                                    | s Gro                                     | Estra Course                                                                                                    | State                                                                            |
| Criminal Justice-/        | A Foundations Remaining<br>A Foundations A Foundations Remaining<br>APHL104                                                                                                    | ELEMENTARY STATISTICS Credits Required 4.00   Credits Completed 4.00   Minimum GPA 0.70   Manual Map Remaining   TR-Transfer Remaining   Nep-IP Segress   MR-Het Necessary   MC-H Course Name CHRISTIAN WORLDVIEW                                                                                                    | 4.00<br>GPA Attained 0.00  <br>Manual Map Completed   TC-Transfer Comp<br>Crosts<br>3.00                                                                                                    | ieled   R.Remaining   F                   | Estre Course  <br>de Met By                                                                                              | State                                                                            |
| Criminal Justice-/        | MATH151<br>C.Computed MR<br>A Foundations Remaining<br>Common<br>APHL104<br>ATHL103                                                                                                    | ELEMENTARY STATISTICS Credits Required 4.00   Minimum GPA 0.70   Minout Map Remaining   TecTransfer Remaining   tep-in Progress   MR-Hirt Neessary   MC-4 Constant Name CHRISTIAN WORLDVEW BIBLICAL PERSPECTIVES                                                                                                    | 4.00<br>GPA Attained 0.00  <br>Manual Mag Completed   TC-Transfer Comp<br>Constit<br>3.00<br>3.00                                                                                                    | s Gr                                      | Ethe Course  <br>de Miel By<br>AthL103                                                                                   | State<br>R<br>C                                                                  |
| Criminal Justice-J        | MATH151<br>C-Completed MR<br>A Foundations Remaining<br>Overco 00<br>APHL104<br>ATHL103<br>COMM101                                                                                                    | ELEMENTARY STATISTICS Credits Required 4.00 [Credits Completed 4.00 ] Minimum GPA 0.70 Manual May Remaining   TR-Transki Remaining   Tep-Program   MiR-Hat Nessaary   MiC-Hat Name Centres Name CHRISTIAN WORLDVEW BIELICAL, PERSPECTIVES PRINCIPLES OF SPEECH                                                                                                    | 4.00<br>GPA Attained 0.00  <br>Manual Map Completed   TC-Transfer Comp<br>Crossits<br>3.00<br>3.00<br>3.00                                                                                                    | s Gr                                      | de Mat By ATHL103 SPCH101                                                                                                | Statu<br>R<br>C<br>TC                                                            |
| Criminal Justice-/        | MATH151<br>C-Completed MR<br>A Foundations Remaining<br>APFR.104<br>ATH.103<br>COMM101<br>ENGL103                                                                                                    | ELEMENTARY STATISTICS Credits Required 4.00   Credits Completed 4.00   Minimum GPA 0.70   Minuti May Remarking   Tet-Trender Remarking   Tet-Propries   Minuti Nessessing   MiC-1 Credit Name Credit Name Credit Name Credit Name Credit Name BBLICAL PERSPECTIVES PPINIC/TELS OF SPEECH RHETORIC                                                                                                    | GPA Attained 0.00  <br>Manual Map Completed   TC-Transfer Comp<br>Manual Map Completed   TC-Transfer Comp<br>3.00<br>3.00<br>3.00<br>3.00<br>3.00                                                                                                    | s Gr                                      | de Met By<br>ATHL03<br>SPCH101<br>ENG102                                                                                 | Statu<br>R<br>C<br>TC<br>TC                                                      |
| Criminal Justice -        | AFoundations Remaining<br>A Foundations Remaining<br>APHL104<br>ATHL103<br>COMM101<br>ENGL103<br>ENGL104                                                                                                    | ELEMENTARY STATISTICS Credits Required 4.00   Minimum GPA 0.70   Minore 14.00   Credits Completed 4.00   Minimum GPA 0.70   Minore 14.00   Minimum GPA 0.70   Minore 14.00   Minore 14.00   Minimum GPA 0.70   Minore 14.00   Minore 14.00   Minor | 4.00<br>GPA Attained 0.00<br>Navud Map Competed   TC-Tharthe Comp<br>10<br>3.00<br>3.00<br>3.00<br>3.00<br>3.00<br>3.00<br>3.00<br>3                                                                                                    | leted B.Ramaping   1                      | de Mul By<br>ATHL103<br>SPCH101<br>ENGLWY                                                                                | R<br>C<br>TC<br>TC<br>TC                                                         |
| Criminal Justice -        | MATH151<br>C.Computed<br>A Foundations Remaining<br>Community<br>APHL104<br>ATHL103<br>COMM101<br>ENGL103<br>ENGL104<br>FONART                                                                                                    | ELEMENTARY STATISTICS Credits Registed 4.00 [Credits Completed 4.00 ] Minimum CEPA 0.70 Minual May Remaining   TR-Transfer Remaining   type Program   MR-Hat Neasasry   MC-Hat Near Program   MR-Hat Neasasry   MC-Hat Near Program   MR-Hat Neasasry   MC-Hat Near Program   MR-Hat Near Program   MR-Hat Near Prog | 4.00<br>GPA Attained 0.00  <br>Manual May Compated   1C-Taneta Comp<br>4.00<br>3.00<br>3.00<br>3.00<br>3.00<br>3.00<br>3.00<br>3.00                                                                                                    | ided B.Ramaing                            | de Mis By<br>ATHL103<br>SPCH101<br>ENG102<br>ENGLW2<br>THEA101                                                           | Statu<br>R<br>C<br>TC<br>TC<br>TC<br>TC                                          |
| Criminal Justice-         | MATH151<br>C.Completed<br>M.F.Coundations<br>Counce of<br>APHL104<br>AFL103<br>COMM101<br>ENGL103<br>ENGL104<br>FDNRAT<br>FDNRICL                                                                                                    | ELEMENTARY STATISTICS Credits Required 4.00   Credits Cempleted 4.00   Minimum GPA 0.70   Minut May Remaining   TR-Trander Remaining   type-IP Page as   Minut May Remaining   TR-Trander Remaining   type-IP Page as   Minut May Remaining   TR-Trander Remaining   type-IP Page as   Minut May BlackAL PERSPECTIVES PINICO/PLES OF SPEECH RemETORIC ENGLISH 104 WAVER HUMAN BIOLOGY                                                                                                    | 4.00<br>GPA Attained 0.00<br>Kinad Map Compilate   10-Testello Comp<br>3.00<br>3.00<br>3 | ated B.Ramajorg                           | de Mei By<br>ATHL103<br>SPCH101<br>EN0102<br>EN0LWV<br>THEA101<br>BI0125                                                 | Statu<br>R<br>C<br>C<br>T<br>C<br>T<br>C<br>T<br>C<br>T<br>C                     |
| Criminal Justice A        | MATHISI<br>C-Computed MR<br>A Foundations Remaining<br>APHL104<br>ATHL103<br>COMM01<br>ENGL103<br>ENGL103<br>ENGL104<br>FDNART<br>FDNRICL<br>FDNCCS                                                                                                    | ELEMENTARY STATISTICS Credits Required 4.00 [ Credits Completed 4.00 ] Minimum GPA 0.70 ] Minual flag Remaining   The Transfer Remaining   The Propriess   Mit Aler Nessawy   Mit Aler Nessawy   Nit Aler Nessawy   Mit Aler Nessawy   Nit Aler Nessawy   Nit Aler N | 4.00<br>GPA Attained 0.00<br>Nava Map Computer   TC-Tractic Comp<br>100<br>300<br>300<br>300<br>300<br>300<br>300<br>300                                                                                                    | s Git                                     | ATHL03<br>ATHL03<br>SPCH101<br>ENG102<br>ENGLWV<br>THEA101<br>BI0125<br>CCSWV                                            | State<br>R<br>C<br>C<br>T<br>C<br>T<br>C<br>T<br>C<br>T<br>C                     |
| Criminal Justice-<br>Tom  | AFoundations Remaining<br>A Foundations Remaining<br>APHL104<br>ATHL103<br>COMM101<br>ENGL103<br>ENGL104<br>FONART<br>FONBIGL<br>FONCCS<br>FONPIS                                                                                                    | ELEMENTARY STATISTICS Credits Required 4.00 [ Verdits Completed 4.00 ] Minimum GPA 0.70 ] Minorul Map Remarking   TecTrackfor Remarking   TecPrograms   MitHol Necessary   MitHol Necessary   MitHol Necess | 4,00<br>GPA Attained 0.00  <br>htmail Map Compatel   17:17ender Comp<br>300<br>300<br>300<br>300<br>300<br>300<br>300<br>300<br>300<br>30                                                                                                    | add <sup>†</sup> B.Ramsidig    1<br>6. Gr | de Mis By<br>ATHL103<br>SPCH101<br>ENGLW<br>ENGLW<br>THEA101<br>BIO125<br>CCCSW<br>PHYSW                                 | State<br>R<br>C<br>C<br>T<br>C<br>T<br>C<br>T<br>C<br>T<br>C<br>T<br>C<br>T<br>C |
| Criminal Justice -        | MATH151<br>C.Compiled<br>A Foundations Remaining<br>Ourses 0<br>APH.104<br>AFNL103<br>COMM101<br>ENGL104<br>ENGL104<br>ENGL104<br>ENGL104<br>ENGL104<br>ENGL04<br>ENGL05<br>ENGL04<br>ENGL05<br>ENGL05 | ELEMENTARY STATISTICS Credits Required 4.00 [Credits Cereptond 4.00] [Minimum GPA 0.70] Minutal Yap Remaining   TR-Tradue Remaining   Tre-Tradue Remaining   TR-Tradue Remaining   TR-Tradue Remaining | 4,00<br>GPA Attained 000  <br>Kenal Map Computed   10-hande Comp<br>300<br>300<br>300<br>300<br>300<br>300<br>300<br>30                                                                                                    | e Gr                                      | LEARS CAUSE<br>LEARS CAUSE<br>ATHL 103<br>SPCH101<br>ENG102<br>ENGLWY<br>THEA101<br>BI01025<br>CCSWV<br>PHYSWV<br>HISTWY | Statt<br>R<br>C<br>TC<br>TC<br>TC<br>TC<br>TC<br>TC<br>TC<br>TC<br>TC            |

The **Status** column at the far right indicates whether a requirement is <u>complete</u> (**C** or **TC**) or <u>remains</u> (**R**). For example, ATHL 103 was completed at Trinity (C), while COMM 101 was met through a transfer course, SPCH 101 (TC). APHL 104 still needs to be taken (R).

### Registration

You can only register for classes when registration for a particular term is **open**. If registration is **closed**, you will receive a message like this. Contact <u>registrar@trnty.edu</u> if you have questions.

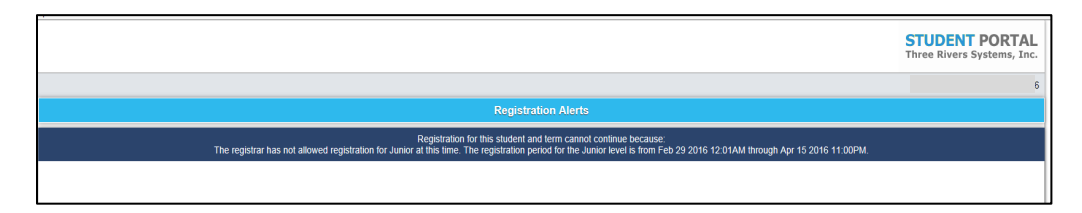

When registration is **open**, you'll see something like this. Use **Show Filter** to filter classes by course code.

|                                                                                                    |                                                  |                               |                                     |                                                                                                    |                     |                      |             | STUDENT PORTAL<br>Three Rivers Systems, Inc.               |
|----------------------------------------------------------------------------------------------------|--------------------------------------------------|-------------------------------|-------------------------------------|----------------------------------------------------------------------------------------------------|---------------------|----------------------|-------------|------------------------------------------------------------|
|                                                                                                    |                                                  |                               | Unofficial Regist                   | ration                                                                                                    |                     |                      |             |                                                            |
|                                                                                                    | Registration for multiple se                     | ections of the same courses   | is allowed. You may add yo          | urself to the waitlist fo                                                                                                    | or courses that are | full or already have | a waitlist. |                                                            |
| Cancel                                                                                                    |                                                  |                               |                                     |                                                                                                    |                     |                      |             | Process Registration                                       |
| Show Academic Information Show Filf                                                                                                    | ter Show Pending Courses                         |                               |                                     |                                                                                                    |                     |                      |             |                                                            |
|                                                                                                    |                                                  | ·                             |                                     |                                                                                                    |                     |                      |             | ^                                                          |
| Drop Audit I                                                                                                    | Course ID                                        | Course N                      | ame                                 | Credits                                                                                                    | Instru              | ctor                 | Davs        | Time Date                                                  |
| Current Official for Turnin DD 44                                                                                                    |                                                  |                               |                                     |                                                                                                    |                     |                      |             |                                                            |
| unen: Oriening for Term, SH-14                                                                                                    |                                                  |                               | 7 8 9 10                            |                                                                                                    |                     |                      |             | . Nevt                                                     |
|                                                                                                    |                                                  |                               |                                     | 4010241                                                                                                    |                     |                      |             |                                                            |
|                                                                                                    |                                                  |                               | 24 seats left                       |                                                                                                    |                     |                      |             |                                                            |
|                                                                                                    |                                                  |                               | START-END DATES: 1/23/2             | 014 - 5/9/2014                                                                                                    |                     |                      |             |                                                            |
| Credit Credit                                                                                                    | н                                                | Instructor<br>arkema, Rebecca | Credits                             | Campus                                                                                                    | Room<br>CL-211      | Days                 | Date        | Time<br>2:30 PM - 3:20 PM                                  |
|                                                                                                    |                                                  | AC                            | COUNTING PRINCIPLE                  | S II [ACCT222A]                                                                                                    |                     |                      |             |                                                            |
|                                                                                                    |                                                  |                               | -2 seats left                       | 514 6/9/2014                                                                                                    |                     |                      |             |                                                            |
|                                                                                                    |                                                  |                               | [Class has a wait]                  | ist]                                                                                                    |                     |                      |             |                                                            |
|                                                                                                    |                                                  |                               | (Class is full)                     |                                                                                                    |                     |                      |             |                                                            |
| reReq                                                                                                    | Instructor<br>White, Lynn S                      | Credits<br>3                  | Campus                              | Room<br>GR-010                                                                                                    | Days                | Date<br>Weekly       |             | Time<br>11:00 AM - 12:20 PM                                |
|                                                                                                    | White, Lynn 5                                    | 3                             | MAIN                                | HSC-015                                                                                                    | т                   | Weakly               |             | 11:00 AM - 12:20 PM                                        |
|                                                                                                    |                                                  | AC                            | COUNTING PRINCIPLE<br>13 seats left | S II [ACCT222B]                                                                                                    |                     |                      |             |                                                            |
|                                                                                                    |                                                  |                               | START-END DATES: 1/23/2             |                                                                                                    |                     |                      |             |                                                            |
|                                                                                                    |                                                  |                               |                                     | J14 - 0/9/2014                                                                                                    |                     |                      |             |                                                            |
| PreReq                                                                                                    | Instructor<br>White, Lynn S                      | Credits                       | Campus                              | Room<br>GR-010                                                                                                    | Days                | Date                 |             | Time<br>11:00 AM - 12:20 PM                                |
| PreReq                                                                                                    | Instructor<br>White, Lynn S                      | Credits<br>3                  | Campus<br>MAIN                      | GR-010                                                                                                    | Days<br>R           | Date<br>Weekty       |             | Time<br>11:00 AM - 12:20 PM                                |
| PreReq                                                                                                    | Instructor<br>White, Lynn S                      | Credits<br>2                  | Campus<br>MAIN                      | GR-010                                                                                                    | Days<br>R           | Date<br>Weekly:      |             | Tine<br>11.00 AM - 12.20 PM                                |
| PreReq<br>Cancel                                                                                                    | Instructor<br>White, Lynn S                      | Credits<br>2                  | Campus<br>MAIN                      | 014 - 5/3/2014<br>Room<br>GR-010                                                                                                    | Days<br>R           | Dasa<br>Weekly       |             | Tine<br>11 SO AM - 12 20 PM<br>Process Registration        |
| PreReq<br>Cáncel<br>Show Academic Information                                                                                                    | Inductor<br>White, Lynn S                        | Credits<br>2                  | Campus<br>MAIN                      | 014 - 5/3/2014<br>Room<br>GR-010                                                                                                    | Døys<br>R           | Date<br>Weekly       |             | Tone<br>11 60 A.M 12 20 FM<br>Process Registration         |
| Cancel<br>Show Academic Information                                                                                                    | Instandor<br>White, Lynn S                       | 2 Credits<br>2                | Campus<br>MAIN                      | IA - Dr9/2014<br>Ricom<br>GR-010                                                                                                    | Days<br>R           | Date                 |             | Trea<br>11 00 AU - 12 02 PM<br>Process Registration        |
| Sanda                                                                                                    | Inductor<br>White, Lynn S                        | Creatile<br>3                 | Campus<br>MAIN                      | Ridons<br>GR 010                                                                                                    | Days<br>R           | Date                 |             | Trae<br>11 80 AM - 12 20 PM<br>Process Registration        |
| And Academic Information Hele Filter Course ID Filter Pept Course #C                                                                                                    | tentoni<br>Work, Lyes S                          | 2<br>2                        | Campus<br>MAN<br>MAN<br>Section:    | 014 - 01972014<br>Rosen<br>GR-010                                                                                                    | Days<br>R           | Dasa<br>Weekly       | _           | Tine<br>11 00 AM - 12 02 PM<br>Process Registration        |
| Severe Severe Se                | Individue<br>White, Lines S                      | 2<br>2                        | Gangoa<br>MANY<br>Section:          | 14 - 5/9/2014<br>Room<br>GR-010                                                                                                    | Dieys<br>R          | Davie<br>Vitensty    |             | tras<br>(1.0.0 AM-1221 PH<br>Process Registration          |
| VeReg                                                                                                    | Tan<br>Tan                                       | Geals<br>3                    | Gangan<br>MANY<br>Section.          | 08-019/2014<br>Room<br>08-010                                                                                                    | Dieje<br>R<br>Fri   | Dale<br>Vitesty      | Sat         | tona<br>1188 Alin 1238 M<br>Process Rejustration           |
| Concel Store Academic Information Idde Filter Course ID Filter Days and Times Filter Idde Information                                                                                                    | Internation                                      | Geeina<br>3<br>               | Section:                            | 04-09/2014<br>Room<br>04-010                                                                                                    | Ent                 | Date<br>Visaliy      | Sat         | Tese<br>11 82 Adv. 15 28 PU<br>Process Registration<br>Sun |
| Sour Academic Information  Sour Academic Information  Course ID Filter  Course ID Filter  Course Filter  Tome From / Tom Vol Active Filter  Tome From / Tom Vol Active Filter                                                                                                    | ниноси<br>White, Lyre 3<br>Труре:<br>Три         | Wed                           | Campa<br>Mon<br>Hection:            | 08.010                                                                                                    | Саул<br>п<br>РП     | Date<br>Visaliy      | Sat         | Tree<br>11 28 AM- 15 28 PM<br>Process Registration         |
| Stev Academic Information  Stev Academic Information  Inde Filter  Course ID Filter  Kan  Time From Times Filter  Course Active Filter  Time From Time Time Time Time Time Time Time Tim                                                                                                    | Tote                                             | Ved                           | Sector:                             | 08.010                                                                                                    | R<br>R<br>Pri       | Dene<br>Viteolty     | Sat         | tras 1100 AAI: (2)3 PAI Process Reportation Gun            |
| Carol<br>Store Academic Information<br>If de Filter<br>Course 1D Filter<br>Course 1D Filter<br>Course 1T mes Filter<br>Time From: Tam in Active Filter<br>Time From: Tam in Course 4: Course 4:<br>Course 4: Course 4: Course | Interaction<br>Withins, Lypers 3<br>Type:<br>Tue | Wed                           | aetion:                             | 08-010                                                                                                    | Fri                 | Disc.<br>Viewly      | Sat         | tos<br>1182 AA: 123 P.M<br>Process Reportation<br>Sun      |
| Prefileq  Cource Store Academic Information  Idea Filter  Course ID Filter  Days and Times Filter  Time From: Tam Y Active Filter  Time To  Time To  Time To  Time To  Time To  Current Selections  Add  Remove                                                                                                    | иннолог<br>Wolke, Lyne 3<br>Туре:<br>Таке        | Wed                           | Sector:                             | GR 010                                                                                                    | Pre B               | Dave<br>Vreeby       | Sat         | Teal<br>11.82.AU-12.32.FU<br>Process Registration<br>San   |
| Netleg Store Academic Information  Bde Filer Course ID Filer Course ID Filer  Course ID Filer  Time From: Tame V Active Filler  Time To Time Y Course it Selections  Add Remove Course Access Campus                                                                                                    | Topic Line 2                                     | Wed                           | iceson                              | 0499                                                                                                    | Pra                 | Dee<br>Vessity       | Sat         | Internet in the Adv. (223 Pro)  Process Registration  Bon  |
| Prefiles                                                                                                    | Totanov<br>Type:<br>Totanov<br>of camous         | Wed                           | Sector:                             | 11 - 562 (1)<br>Reve<br>682 (1)                                                                                                    | Pre A               | Dea<br>Viradiy       | Sat         | tras (102.020.70) Process Registration Gain                |
| Prefileg  Carool  Store Academic Information  If de Filter  Course 1D Filter  Course 1D Filter  Course Academic Filter  Time From: Tam  Current Selections  Add Remove Current Selections  Carole Acades Caroous  Course Acades Caroous  Course Acades Caroo                | Interactor<br>White, Lyin 5 3                    | Wed                           | Section:                            | 11 - 56/210<br>G4/20                                                                                                    | Fri .               | One<br>Washiy        | Sat         | tos<br>1183 Akr 123 PA<br>Process Reportation<br>Sun       |
| Andreag                                                                                                    | The Transmer Line S                              | Gana<br>3<br>()<br>Wed        | Sector:                             | 11 - 36/201<br>Rein<br>64/20                                                                                                    | Fri                 | Des<br>Westly        | Sat         | Ins                                                        |
| Prefera                                                                                                    | Ture                                             | Wed                           | Section:                            | 11 - 562 (11 - 562 (11 - 5 | Prn                 | Dee<br>Veelty        |             | tras (1.0.0 AM-1223 PA) Process Registration Soun          |
| Prefiles                                                                                                    | Toriented                                        | Wed                           | Section:                            | 11 - 362/01<br>Reve<br>682/0                                                                                                    | Pri -               | One<br>Washiy        | Sat         | tina (1163 AA) - 123 PU                                    |

Only Completed Courses Display 10 🔽 Courses Per Page

*Courses are listed alphabetically by department and then by course number. Department and course numbers appear after the course title in parentheses.* 

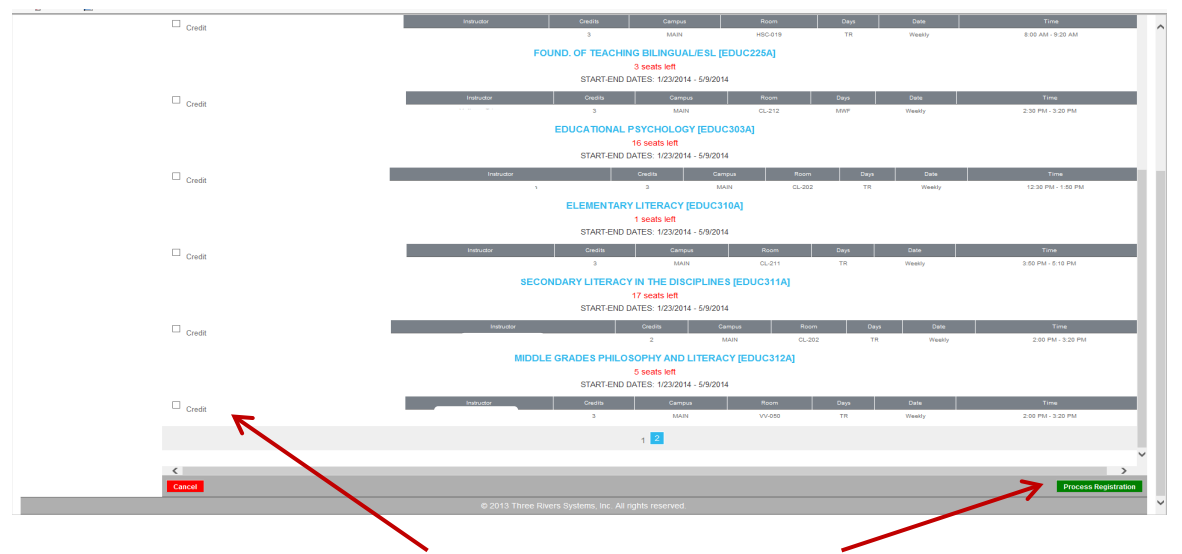

To register, click on the box next to **Credit** and then click **Process Registration**. You can register for courses one at a time **OR** check the boxes of <u>all</u> the courses you need to take and then click **Process Registration**.

Want to add your name to a course section that is full? If you would like to add your name to a class with a Waiting List, click the Waitlist box by the course name and then Process Registration. You will be contacted later if/when you are added.

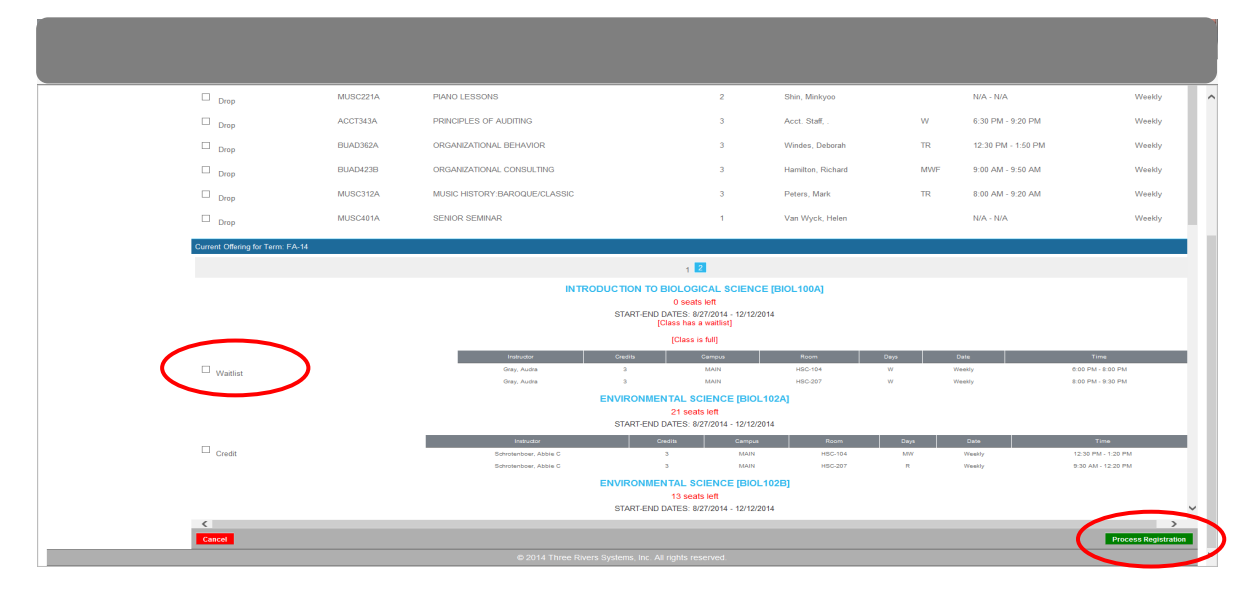

#### My Schedule

Your schedule for the semester is shown.

| Lopout                    | My Schedule                                         |               |            |              |                                          |       |                                            |      |               |                  |                        |                                            |              |  |  |
|---------------------------|-----------------------------------------------------|---------------|------------|--------------|------------------------------------------|-------|--------------------------------------------|------|---------------|------------------|------------------------|--------------------------------------------|--------------|--|--|
|                           | Shov                                                | v wait-listed | d classes? |              |                                          |       |                                            |      |               |                  |                        |                                            |              |  |  |
| Student Portel            | Matrix Displ                                        | ay            |            |              |                                          |       |                                            |      |               |                  |                        |                                            |              |  |  |
|                           | Start Time                                          |               |            |              |                                          |       | Wednesday Thursday                         |      |               |                  | Friday                 |                                            |              |  |  |
| Home                      | 09:30 AM                                            |               |            |              | LITERACY IN THE DISCIPLINES              |       |                                            |      | LITERACY IN T | HE DISCIPLINES   |                        |                                            |              |  |  |
| Document Tracking         | 11:00 AM                                            |               | FINE ART   | IN EDUCATION |                                          |       | FINE ARTS IN EDUCATION                     |      |               |                  | FINE ARTS IN EDUCATION |                                            |              |  |  |
| Administrative Services - | 12:30 PM                                            |               |            |              | CREATIVE WRITING                         |       |                                            |      | CREATIV       | E WRITING        |                        |                                            |              |  |  |
| Course Offering           | 01:30 PM THE WEST AND THE WORLD IN THE 20TH CENTURY |               |            |              |                                          |       | THE WEST AND THE WORLD IN THE 20TH CENTURY |      |               |                  |                        | THE WEST AND THE WORLD IN THE 20TH CENTURY |              |  |  |
|                           | 02:00 PM TRANSATLANTIC LITERATURES                  |               |            |              |                                          |       | TRANSATLANTIC LITERATURES I                |      |               |                  |                        |                                            |              |  |  |
| Degree Audit Options      |                                                     |               |            |              |                                          |       |                                            |      |               |                  |                        |                                            |              |  |  |
| Registration              | Student Sch                                         | nedule        |            |              |                                          |       |                                            |      |               |                  |                        |                                            |              |  |  |
| My Schedule               | Dept                                                | Crs ID        | Type Se    | tion         | Course Name                              |       | Instructor                                 | Days | Room          | Time             | Dat                    | e Credits                                  | Course Dates |  |  |
| My Billing Statement      | ENGL                                                | 343           |            | 4            | TRANSATLANTIC LITERATURES I              |       |                                            | TR   | CL-201        | 02:00 PM - 03:20 | PM Wee                 | ly 3                                       | 8/24 - 12/9  |  |  |
| My Financial Aid          | ENGL                                                | 376           |            | A.           | CREATIVE WRITING                         |       |                                            | TR   | GR-110        | 12:30 PM - 01:50 | PM Weel                | ly 3                                       | 8/24 - 12/9  |  |  |
| My Housing                | HIST                                                | 282           |            | 4            | THE WEST AND THE WORLD IN THE 20TH CENTU | RY    |                                            | MWF  | CL-205        | 01:30 PM - 02:20 | PM Wee                 | iy 3                                       | 8/24 - 12/9  |  |  |
| My Touring                | EDUC                                                | 201           |            | 4            | FINE ARTS IN EDUCATION                   |       |                                            | MWF  | CL-213        | 11:00 AM - 11:50 | AM Wee                 | iy 3                                       | 8/24 - 12/9  |  |  |
| My Tax Forms              | EDUC                                                | 311           |            | 4            | LITERACY IN THE DISCIPLINES              |       |                                            | TR   | DVC-136       | 09:30 AM - 10:50 | AM Wee                 | iy 3                                       | 8/24 - 12/9  |  |  |
| A My Grades –             | Total Cre                                           | dits: 15      |            |              |                                          |       |                                            |      |               |                  |                        |                                            |              |  |  |
| Letter Grades             | _                                                   |               |            |              |                                          | No wa | itlist courses were found.                 |      |               |                  |                        |                                            |              |  |  |
| Number Grades             |                                                     |               |            |              |                                          |       |                                            |      |               |                  |                        |                                            |              |  |  |

**My Billing Statement** The billing ledger for the term is shown.

**My Financial Aid** 

Financial aid awards for the term are shown. Grants and scholarships are automatically

My Housing

Students living on campus can see their housing here.

### My Grades

**Letter Grades** 

Only Letter Grades are given at Trinity (not Number Grades).

You will also access the Student Feedback of Instruction (SFI) for every class here.

• Click Letter Grades

applied. Loans must be accepted.

- Click Final Grades
- Next to the course to be evaluated, click Evaluation to enter the form
- Review the instructions and complete the Evaluation.

### My Student Life

You are directed to complete information in this section at various times. Items include the following:

Student Life Policies Student Financial Responsibility Agreement Emergency Contacts Student Contact Information and Consent FERPA Release Form

# Office of Learning Services

Request mentoring or apply to be a mentor here.

# **Registrar's Office**

Complete forms here, including the following:

Change of Address Change of Advisor, Major/Minor, or Graduation Term Change of Name Course Audit Course Withdrawal Field Education Incomplete Grade Request Independent Study Request Substitution Transfer Credit Pre-Approval

### Items are along the right column of the Student Portal

Contact the listed office for **Holds**.

To make changes related to the other items, use the forms (listed above) or contact the registrar's office (registrar@trnty.edu).

### **My Holds**

**My Courses** 

My Advisor

My College Level

My Major(s)

My Minor(s)

### Expected Grad Term

(And a few other reminders from the Registrar's Office)

- Use your **Trinity** email address (not a personal or business email) to communicate with Trinity staff and faculty.
- If you need to withdraw from a course, use the **COURSE WITHDRAWAL** link on the Student Portal.
- If you plan to transfer in a course, check the Transfer Equivalency Guides (<u>http://www.trnty.edu/transfer-guides.html</u>) available for many of the area community colleges. Then use the transfer credit pre-approval form on the Student Portal.
- Explore resources on the Registrar's Office web pages: <u>http://www.trnty.edu/registrarhome.html</u>